# Commercial Café

**USER GUIDE** 

LAST UPDATED: 20/09/2024

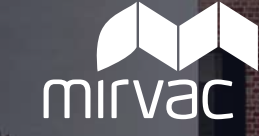

### **Table of Contents**

### **COMMERCIAL CAFÉ**

#### **1. WELCOME TO COMMERCIAL CAFE**

- Welcome to Commercial Café
- <u>Register your Account</u>
- Login to Commercial Café
- <u>Create Password</u>
- User Access

#### 2. NAVIGATING COMMERCIAL CAFE

- Select your Lease
- Home Page

#### **3. VIEW LEASE PROFILE**

- <u>Contacts</u>
- <u>Spaces</u>
- <u>Charge Schedule</u>

#### 4. VIEW ACCOUNT ACTIVITY

<u>View Ledger & Pending Activity</u>

#### 5. VIEW & CREATE REQUESTS

- Overview
- <u>View My Requests</u>
- Filter My Requests
- <u>Create New Requests</u>
- <u>Understanding Category & Subcategory</u>
- <u>View New Request Details</u>
- Request Details
- Approve / decline estimate
- <u>Status history</u>
- Approve / Decline Estimate
- <u>Status History</u>
- Messages and Attachments

#### 6. UPLOAD SALES DATA (RETAIL ONLY)

Upload Sales Data

#### 7. VIEW DOCUMENTS

<u>View and Upload Documents</u>

#### 8. VIEW PROPERTY CONTACTS

<u>View Property Contacts</u>

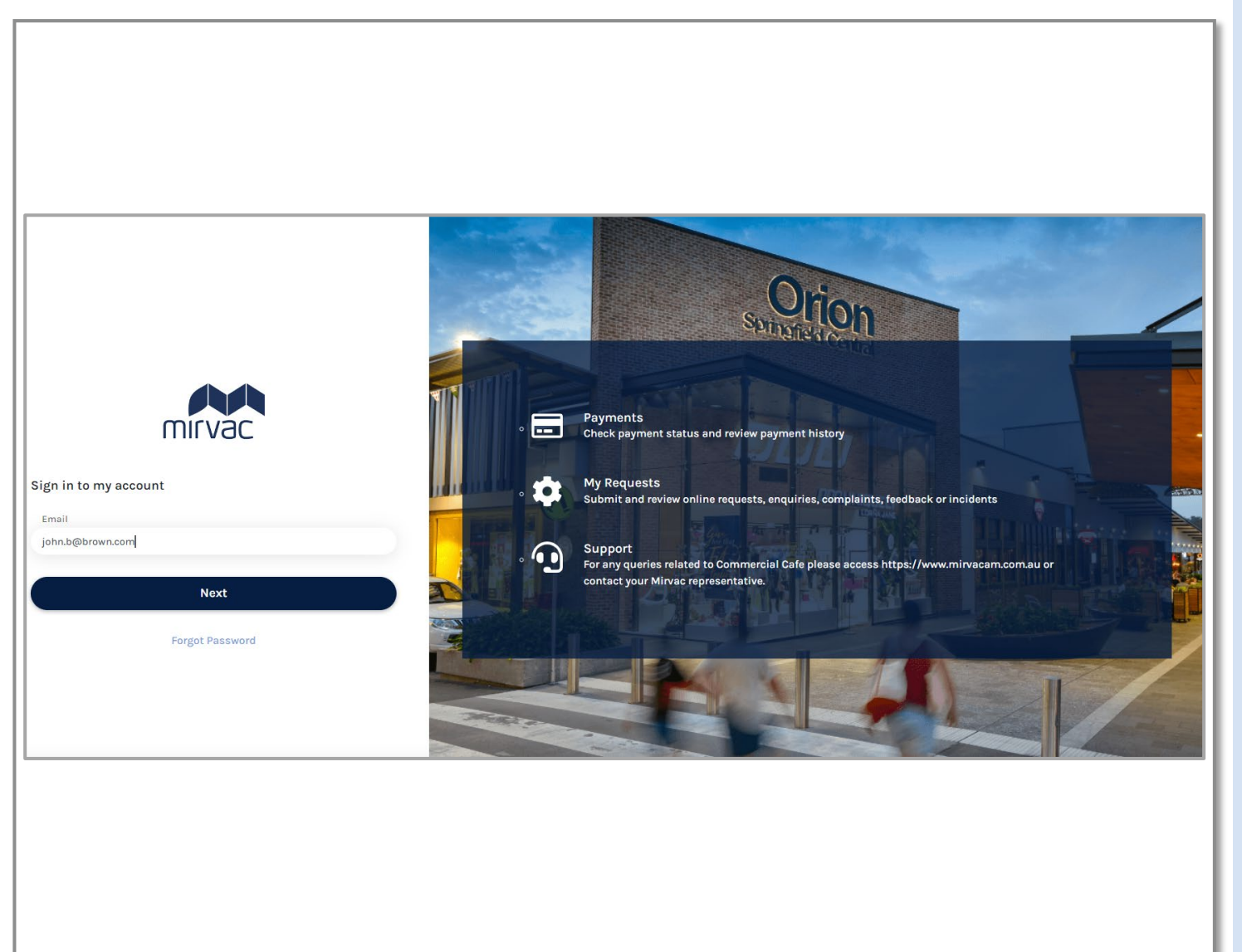

### WELCOME TO COMMERCIAL CAFE

**Commercial Café** is Mirvac's partner portal.

It can be used to:

- View invoices.
- View lease data including correspondence related to your lease.
- Submit requests for maintenance, general enquiries and complaints.
- Track your request status.
- Upload sales data.
- View property contacts.

| mirvac                                                                                                  |  |  |  |  |  |
|----------------------------------------------------------------------------------------------------|--|--|--|--|--|
| Mirvac Commercial Café Registration                                                                     |  |  |  |  |  |
| Dear John                                                                                               |  |  |  |  |  |
| Welcome to Commercial Café, our portal.                                                                 |  |  |  |  |  |
| We have set up your Commercial Café account using your current contact details.                         |  |  |  |  |  |
| Your username is your email address john.b@brown.com                                                    |  |  |  |  |  |
| To complete your registration, click on the link below and create your password.                        |  |  |  |  |  |
| <u>Click here</u>                                                                                       |  |  |  |  |  |
| Once activated, Commercial Café gives you access to the following activities based on your permissions: |  |  |  |  |  |
| View / access invoices                                                                                  |  |  |  |  |  |
| Access lease information including correspondence related to your lease                                 |  |  |  |  |  |
| Submit service requests for maintenance, general enquiries and complaints                               |  |  |  |  |  |
| Refer to the Commercial Café User Guide (URL) for help on using the portal.                             |  |  |  |  |  |
| If you have any questions, please reach out to your Mirvac contact.                                     |  |  |  |  |  |
| This is an auto-generated email. Do not reply to this email.                                            |  |  |  |  |  |
| Thank you,                                                                                              |  |  |  |  |  |
| Moonee Ponds Central, Moonee Ponds                                                                      |  |  |  |  |  |

### **REGISTER YOUR ACCOUNT**

Once you have signed your lease and it has been activated by our Mirvac team, you will receive an invite to complete your registration and activate your **Commercial Café** account

#### To register your account:

- Access the email sent from <u>no.reply@mirvac.com</u>. The email subject is 'Mirvac Commercial Cafe Registration'.
- 2. Follow the instructions in the email and select **Click here** to be taken to the registration page to select a password. See <u>create password slide</u> for more information.

If you have not received your invitation, please reach out to your Mirvac contact.

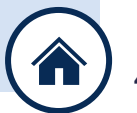

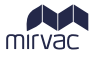

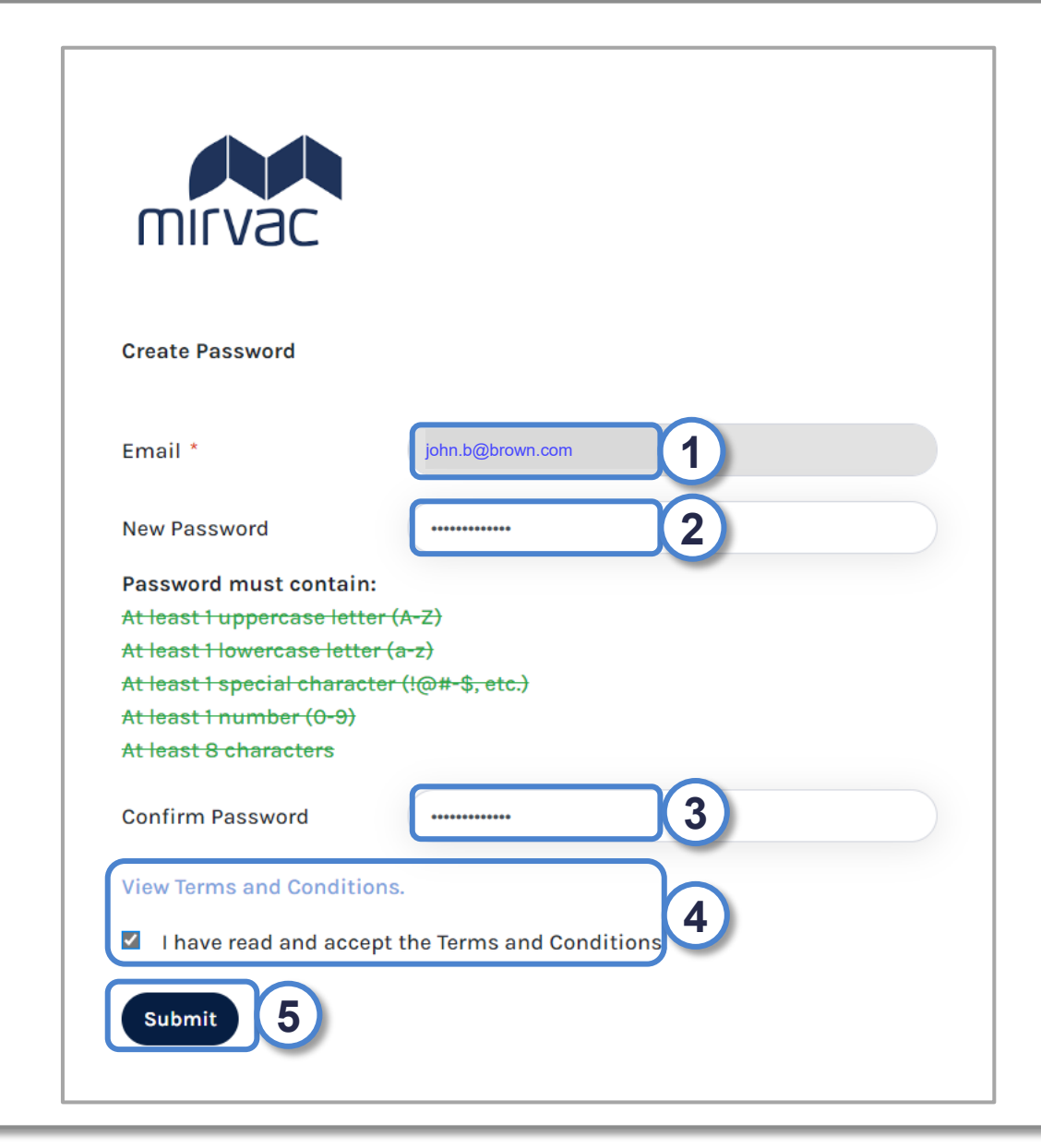

### **CREATE PASSWORD**

The first time you **Login**, you will be asked to create a password.

#### To create your password;

- 1 Your email will be default in the **Email** field
- 2. Enter your **Password** ensuring you have included all the criteria listed in Green.
- 3. Re-enter your Password to confirm it matches.
- 4. Click on the View Terms and Conditions link to read T&Cs. Once complete, select the check box to confirm that you have read and accept T&Cs.
- 5. Click **Submit** to confirm your password and access Commercial Café.

If you have any issues with creating your password, please reach out to your Mirvac contact.

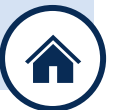

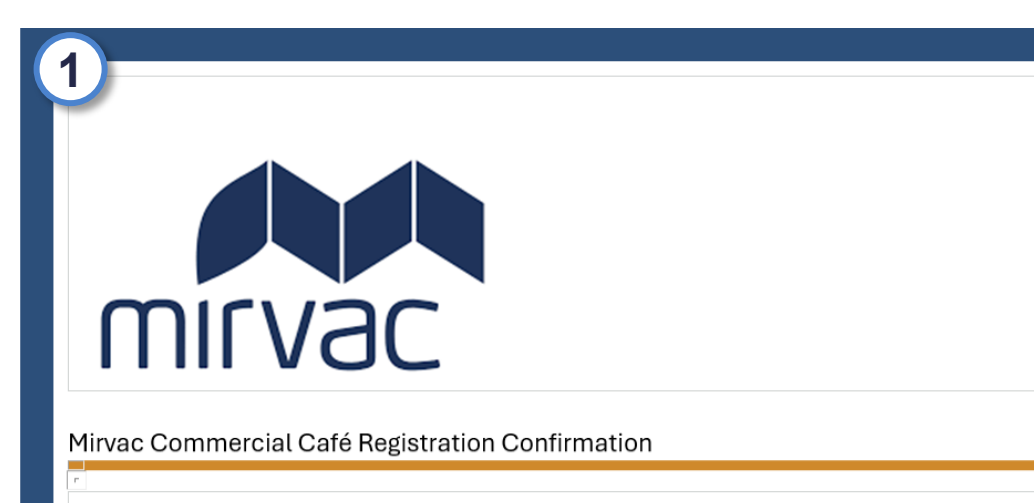

Dear John

Thank you for completing your registration for Commercial Café.

Username: john.b@brown.com

Click on the link below to log in to your account. We recommend you bookmark this link for future use.

Login

Once activated, Commercial Café gives you access to the following activities based on your permissions:

- View / access invoices
- Access lease information including correspondence related to your lease
- Submit requests for maintenance, general enquiries and complaints

Refer to the Commercial Café User Guide (URL) for help on using the portal.

If you have any questions, please reach out to your Mirvac contact.

This is an auto-generated email. Do not reply to this email.

Thank you, Moonee Ponds Central, Moonee Ponds

### LOG IN TO CORMMERCIAL CAFE

Once you have registered your account you will receive an email confirming your registration.

#### To log in to your account:

- Access the email sent from <u>no.reply@mirvac.com</u>. The email subject is 'Mirvac Commercial Cafe Registration Confirmation'.
- 2. Follow the instructions and click **Login** within the email to be taken to the registration page

If you have not received your invitation, please reach out to your Mirvac contact.

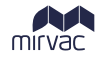

|                                                                                                    | Full Access<br>(including financials) | Maintenance Access<br>(no financials) | Retail Sales Access<br>(no financials only<br>retail sales) |
|----------------------------------------------------------------------------------------------------|---------------------------------------|---------------------------------------|-------------------------------------------------------------|
| View User Profile                                                                                        | $\checkmark$                          | $\checkmark$                          | √                                                           |
| Leases & Account<br>Activity – view lease<br>contacts, spaces and<br>charges                             | $\checkmark$                          |                                       |                                                             |
| <b>My Request –</b> submit<br>maintenance requests,<br>enquiries, complaints,<br>feedback and incidents. | $\checkmark$                          | $\checkmark$                          | ✓                                                           |
| View Property<br>Documents                                                                               | $\checkmark$                          | $\checkmark$                          | $\checkmark$                                                |
| View Lease Documents                                                                                     | $\checkmark$                          |                                       |                                                             |
| View & Upload<br>Insurances                                                                              | $\checkmark$                          | $\checkmark$                          | √                                                           |
| Upload Sales Data –<br>upload sales data and<br>certificates                                             | ✓                                     |                                       | √                                                           |
| View Property Contacts                                                                                   | $\checkmark$                          | $\checkmark$                          | $\checkmark$                                                |

### **USER ACCESS**

Access provided to Commercial Café is based on your role within your organisation.

- Full access provided to invoicing / accounts contacts
- Maintenance access provided to people who raise requests (including business contacts, managers)
- **Retail sales access** provided only to people who can enter and view sales data (retail only).

Your role determines what you can do and see within Commercial Café. If you need a different access, please contact your Mirvac representative.

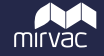

# Using Commercial Café

### 2. Navigating Commercial Café

| Leases | 2<br>3<br>n |                        |                                                                     |                | 45       |
|--------|-------------|------------------------|---------------------------------------------------------------------|----------------|----------|
| Lease  | Lease Code  | Unit Code              | Property Address                                                    | Lease End Date |          |
| Ē      |             | No. 1110               | Maarman Paroda Carrinal,<br>Maarman Paroda (MEDINAL)<br>PEREIN, IFE |                | SELECT 1 |
|        | 1000004     | 85,7887,178-01,178-011 | Maanaa Panala Cantsal,<br>Maanaa Panala , MICINIC<br>PONDS, INC     |                | SELECT   |
|        |             |                        |                                                                     |                |          |

### SELECT LEASE

**<u>Note:</u>** if you only have one lease, you will not see this page.

If you have multiple leases, you can select your lease:

- 1. Click the **Select** button to select a lease
- 2. Enter the lease name into the **Search** textbox
- 3. Click the **Show Past Leases** toggle button to on to view past leases
- 4. Click the **Document** button to view lease documents
- 5. Click the **Filter Dates** button to search for a lease by date

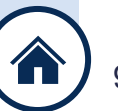

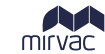

### 2. Navigating Commercial Café

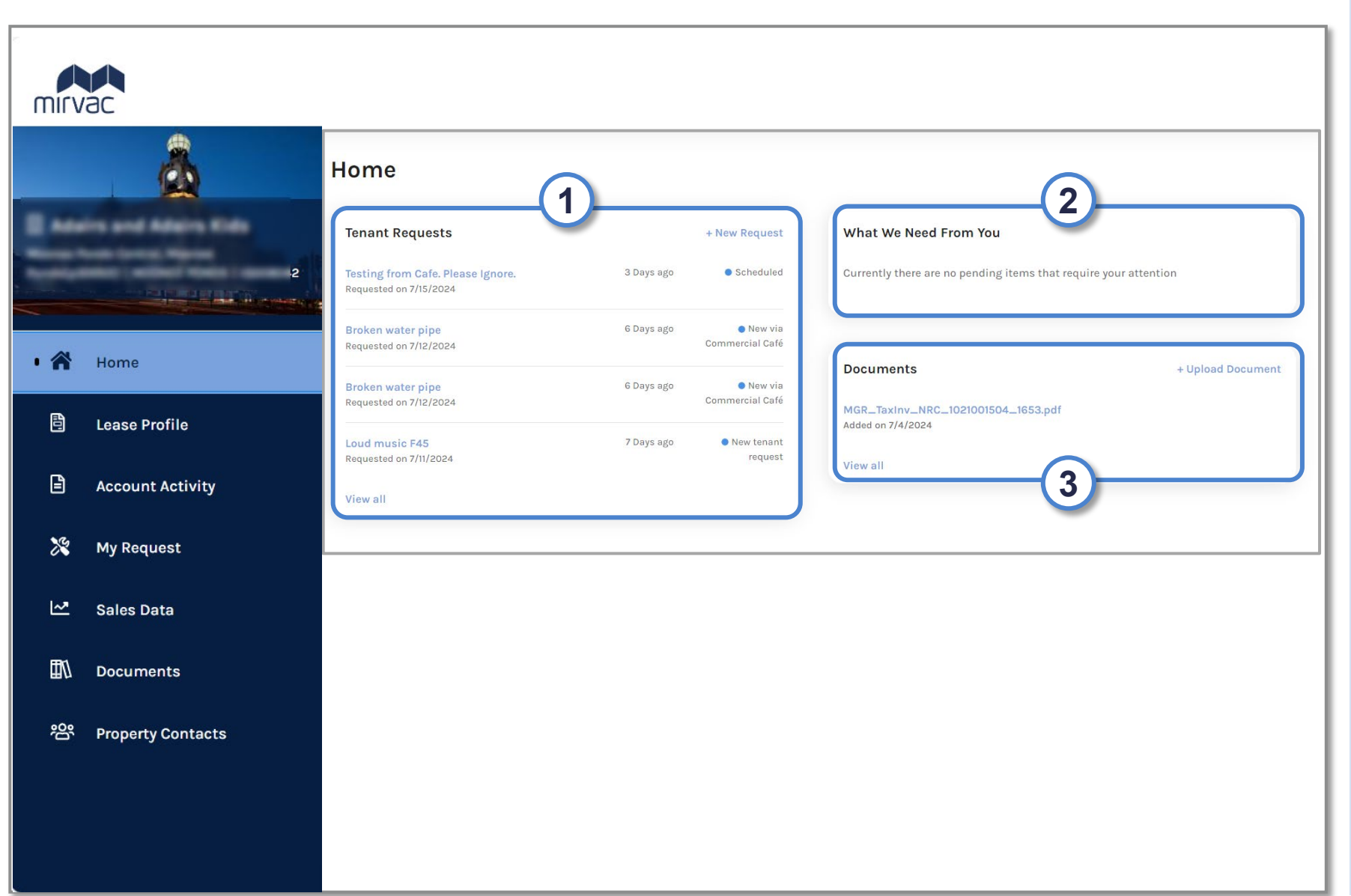

### HOME PAGE

The **Home** page has the following sections:

- The My Requests section lists all the maintenance requests.
   <u>Note</u> click the View All hyperlink to display all the requests listed.
- 2. The **What We Need From You** section lists any items requiring attention
- 3. The **Documents** section lists any Tax Invoices, which can be opened by clicking on the hyperlink

### **3. View Lease Profile**

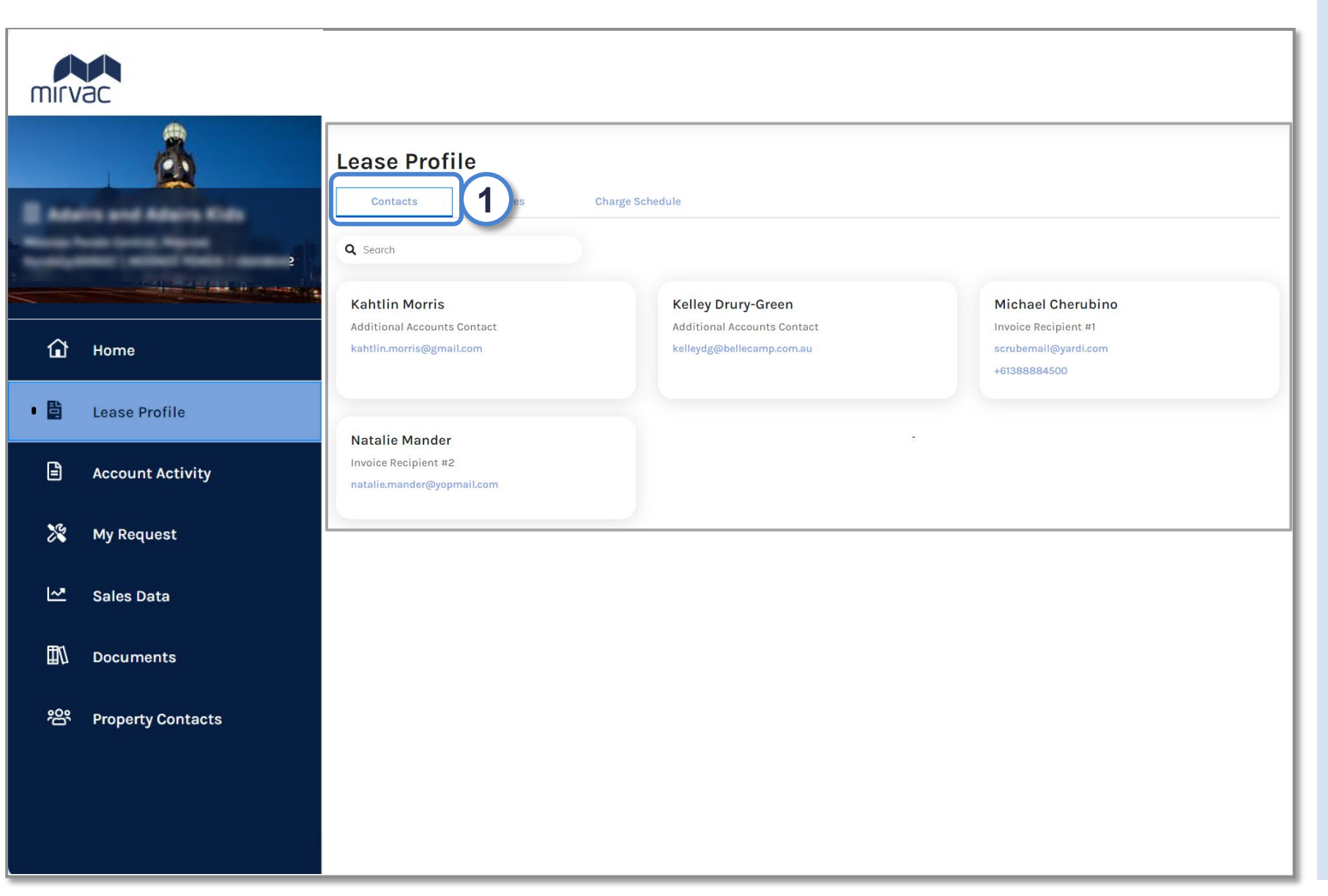

#### CONTACTS

1. Select the **Contacts** tab on the **Lease Profile** page to display all the contacts for the lease

mírvåc

### **3. View Lease Profile**

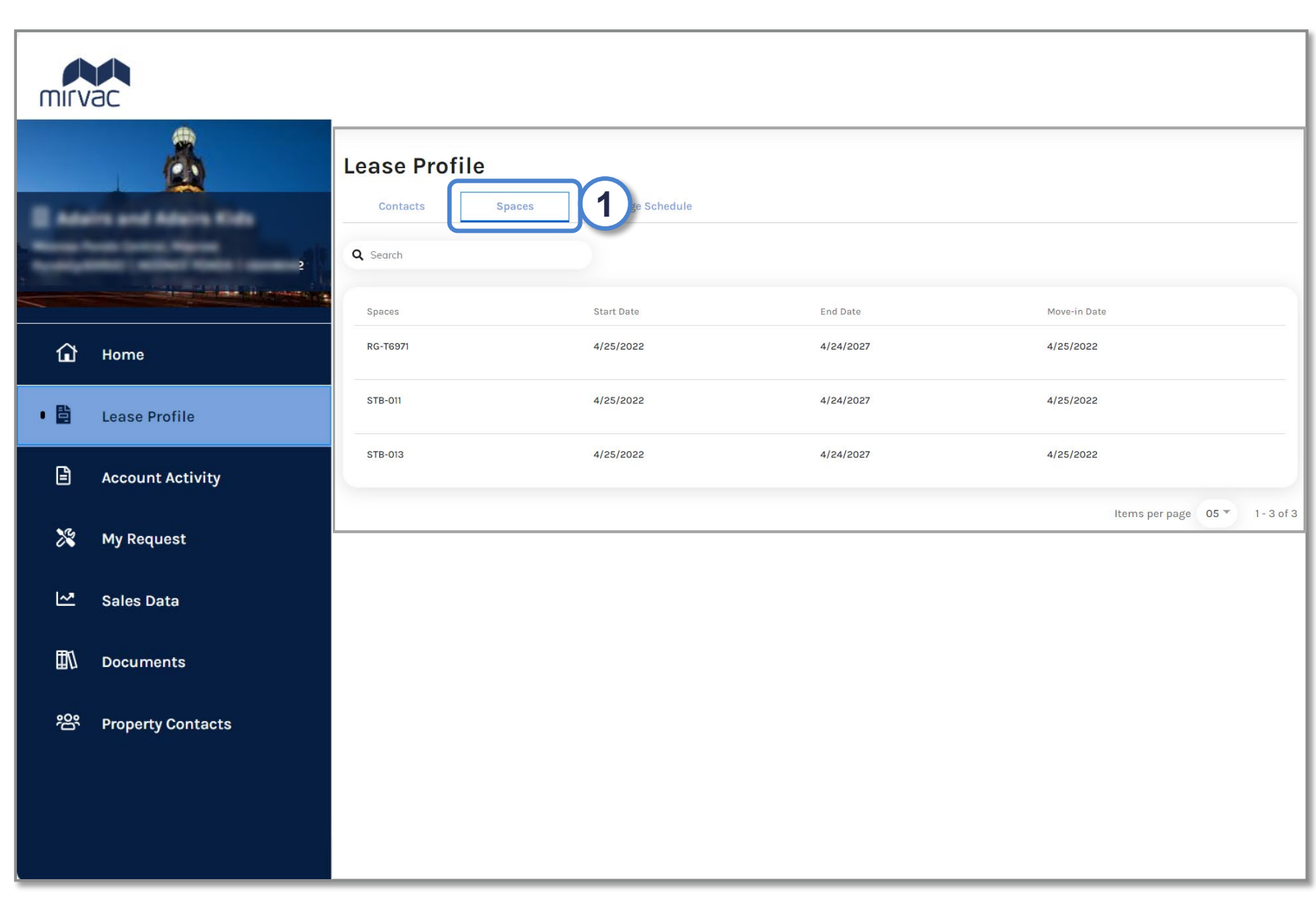

#### **SPACES**

1. Select the **Spaces** tab on the **Lease Profile** page to display all the units associated with the lease

mírvåc

12

### **3. View Lease Profile**

![](_page_12_Figure_1.jpeg)

#### **CHARGE SCHEDULE**

- 1. Select the **Charge Schedule** tab on the **Lease Profile** page to display the rent amount for all the leases
- 2. Select the **Items per page** dropdown list to change how many items are displayed per page
- 3. Select **Page Numbers** to see more charge schedules, including historical data

### 4. View Account Activity

![](_page_13_Figure_1.jpeg)

# VIEW LEDGER & PENDING ACTIVITY

mirvad

From the **My Account** page:

- 1. Select the **Ledger** tab to view your **payment history**
- 2. Select the **Pending Activity** tab to view any **upcoming payments**

| Step                | Detail                                                                                                    | More information                                           |  |
|---------------------|----------------------------------------------------------------------------------------------------|------------------------------------------------------------|--|
| Raise new request   | <ul> <li>Use the My Request tab to raise a new request.</li> </ul>                                                                                            | Refer to Create New Request slide                          |  |
| Approve<br>Estimate | <ul> <li>If required, any quotes (estimates) are sent to you through Commercial Café.</li> <li>Approve or Decline the estimate.</li> </ul>                    | Refer to <u>Approve / Decline</u><br><u>Estimate slide</u> |  |
| Receive<br>updates  | <ul> <li>As the request progress emails are sent from <u>no.reply@mirvac.com</u></li> <li>Refer to the Status History to track the progress of the</li> </ul> | Refer to Status History slide                              |  |

### **OVERVIEW**

You can raise requests in Commercial Café.

This includes maintenance requests, enquiries, feedback and complaints.

![](_page_14_Picture_5.jpeg)

mirvac

| mirv | ac                |                                                                   |                                 |                                     |                      |          |
|------|-------------------|-------------------------------------------------------------------|---------------------------------|-------------------------------------|----------------------|----------|
|      |                   | My Request 1<br>Q Search                                          |                                 |                                     | 2 3<br>+ New Request | 4<br>b T |
|      |                   | Request<br>Graffiti over front of shop<br>#11 Requested 8/23/2024 | Category \$<br>Cleaning / waste | Status 🗢<br>New via Commercial Café | Action 🗢             |          |
| ۵    | Home              | Air Con Too Hot<br>#10 Requested 8/23/2024                        | Air conditioning                | New via Commercial Café             |                      |          |
|      | Lease Profile     |                                                                   |                                 |                                     | ltems per page 05 ▼  | 1-2 of 2 |
| • *  | Account Activity  |                                                                   |                                 |                                     | + New Request        |          |
| ~    | Sales Data        |                                                                   |                                 |                                     | Download as PD       | F        |
| ₽1   | Documents         |                                                                   |                                 |                                     | Download as XLS      | s —      |
| ŝ    | Property Contacts |                                                                   |                                 |                                     |                      |          |
|      |                   |                                                                   |                                 |                                     |                      |          |
|      |                   |                                                                   |                                 |                                     |                      |          |

### **VIEW MY REQUESTS**

- 1. The **My Requests** page allows you to view requests including:
  - Request type
  - Category
  - Status
  - Action
- The New Request button allows you to create a new request. (See the <u>New Requests</u> slides for more information.)
- 3. Click the **Document Download** button to download all requests as either a **PDF** or **XLS** file
- 4. Click the **Filter Dates** button to view Requests within a set date range. (See the next slide **Filtering Requests** for more information.)

![](_page_15_Picture_11.jpeg)

![](_page_16_Picture_0.jpeg)

| mirv     | ac                |                                                        |                  |                         |                      |         |
|----------|-------------------|--------------------------------------------------------|------------------|-------------------------|----------------------|---------|
|          | à                 | My Request                                             |                  |                         |                      | 1       |
|          |                   | <b>Q</b> Search                                        |                  |                         | + New Red            | quest   |
| 1        |                   | Request 🗢                                              | Category 🗢       | Status 🗢                | Filters              | Reset   |
|          |                   | Graffiti over front of shop<br>#11 Requested 8/23/2024 | Cleaning / waste | New via Commercial Café | Status<br>All        | T       |
| ٦        | Home              | Air Con Too Hot<br>#10 Requested 8/23/2024             | Air conditioning | New via Commercial Café | Start Date E<br>From | nd Date |
|          | Lease Profile     |                                                        |                  |                         |                      |         |
| Ê        | Account Activity  |                                                        |                  |                         | Done                 |         |
| • *      | My Request        |                                                        |                  |                         |                      |         |
| ~        | Sales Data        |                                                        |                  |                         |                      |         |
| ₫⁄\      | Documents         |                                                        |                  |                         |                      |         |
| <u>ب</u> | Property Contacts |                                                        |                  |                         |                      |         |
|          |                   |                                                        |                  |                         |                      |         |
|          |                   |                                                        |                  |                         |                      |         |

### FILTER MY REQUESTS

- 1. Click the **Filter Dates** button
- 2. Select the **Start Date** and the **End Date** to set the date range for viewing Requests
- 3. Click the **Done** button

![](_page_17_Picture_0.jpeg)

| mirv | ac                |                         |                  |                                      |                                |
|------|-------------------|-------------------------|------------------|--------------------------------------|--------------------------------|
|      |                   | My Request              |                  |                                      |                                |
|      |                   | Request \$              | Category \$      | Status  ◆<br>New via Commercial Café | Action 🗢                       |
| ٦    | Home              | #11 Requested 8/23/2024 | Air conditioning | New via Commercial Café              |                                |
|      | Lease Profile     | #10 Requested 8/23/2024 |                  |                                      |                                |
|      | Account Activity  |                         |                  |                                      | Items per page 05 * 1 - 2 of 2 |
| • *  | My Request        |                         |                  |                                      |                                |
| ⊾    | Sales Data        |                         |                  |                                      |                                |
| ₽0   | Documents         |                         |                  |                                      |                                |
| ŝ    | Property Contacts |                         |                  |                                      |                                |
|      |                   |                         |                  |                                      |                                |
|      |                   |                         |                  |                                      |                                |

#### CREATE NEW REQUEST

When you require a piece of equipment to be repaired or maintained, or you have an enquiry, this **My Request** section is how you notify a Mirvac Facility Manager of your required request.

 Click the + New Request button to create a new Request. (See the <u>Create a</u> <u>New request slide</u> for additional steps.)

![](_page_18_Picture_0.jpeg)

#### **5. View & Create Requests** × **New Request** AA mirvac 9 \* indicates required fields Attachment: 6 + New Attachments Request for : O Unit Unit \* Priority\* 2 1 Select Unit Low Category\* Sub Category \* 4 3 Select Sub Category Select Category Brief Description ' <u>ن</u> Home 5 Add Description 35 characters remaining Lease Profile Details\* Add Details 6 B Account Activity No attachments added 500 characters remaining • \* My Request Access Instructions Add Access Instructions ~ Sales Data 11/1 Documents Permission to Enter Yes 嵤 **Property Contacts** Charges 8 I need to review and approve the estima... \* · I need to review and approve the estimate or I don't think I should be responsible for the charges. Submit

### CREATE NEW REQUEST

- 1. Select the unit from the **Unit** dropdown list
- 2. Select High, Medium or Low from the **Priority** dropdown list
- 3. Select a **Category** (see <u>category</u> <u>& subcategory slide</u> for definitions)
- 4. Select a **Subcategory** (see <u>category & subcategory slide</u> for definitions)
- 5. Type a Brief Description
- 6. Type additional Details
- 7. Select **Yes** from the **Permission to Enter** dropdown list
- 8. Select responsibility from the Charges dropdown list
- 9. Click + New Attachments to add any relevant photos or documents

10. Click the Submit button

![](_page_18_Picture_13.jpeg)

![](_page_19_Picture_0.jpeg)

| Category                    | Subcategory                                                                                                    |  |  |  |
|-----------------------------|----------------------------------------------------------------------------------------------------|--|--|--|
| Access                      | After hour access, Cancel access card/key, loading dock/goods lift access, new access card/key, parking, repairs, specific lift access, contractor access, update access card / key                                                                                                    |  |  |  |
| Airconditioning             | After hours air conditioning, Air flow, Repairs, Too cold, Too hot                                                                                                    |  |  |  |
| Building Services           | Repairs                                                                                                    |  |  |  |
| Cleaning & Waste<br>Control | Additional cleaning, Cleaning / waste complaint, Graffiti, Repairs, Replace paper / soap, Rubbish<br>/ recycling                                                                                                    |  |  |  |
| Electrical<br>Services      | Electrical / lights / power, Repairs                                                                                                    |  |  |  |
| Escalators / Lifts          | Escalator fault/s, Lift fault/s, Repairs, Trapped passenger/s                                                                                                    |  |  |  |
| Fire Services               | Repairs                                                                                                    |  |  |  |
| Plumbing                    | Blockage / flushing, Broken / faulty fitting/s, Cold water, Hot water, Leak/s, Repairs                                                                                                    |  |  |  |
| Security Services           | Doors / locks / handles, Repairs, Security / CCTV / alarms                                                                                                    |  |  |  |
| Complaint                   |                                                                                                    |  |  |  |
| Enquiry                     | <ul> <li>Cleaning &amp; hygiene, Community / other tenants, Customer accounts / payment, Customer service,</li> <li>Energy / utilities, General / other, Health, safety or security, Maintenance / request resolution,</li> <li>Marketing &amp; events, Policy, legal or compliance, Property / community information, Property</li> <li>quality &amp; design, Service provision</li> </ul> |  |  |  |
| Feedback                    |                                                                                                    |  |  |  |
| Incident                    |                                                                                                    |  |  |  |

#### UNDERSTANDING CATEGORY & SUBCATEGORY

- When creating a request, select the **Category** and **Subcategory** closest to your request.
- Use the **description** boxes in the request form to add more detail of your request.

![](_page_20_Figure_1.jpeg)

#### VIEW NEW REQUEST DETAILS

1. When you click the **Submit** button, a **Pop Up** will be displayed to confirm that the request has been created successfully.

# Please check your email for a notification of the request being sent to Mirvac.

- 1. View the new Request, which includes:
  - Request Name
  - Request Number
  - Request Date
  - Category
  - Status
- Click the **Request** name to display further information.
   (See the <u>Request Details slide</u> for additional steps.)

![](_page_20_Picture_12.jpeg)

![](_page_21_Figure_1.jpeg)

#### **REQUEST DETAILS**

mírvåd

22

1. Click the **Request Details** tab to view the submitted request

![](_page_22_Picture_0.jpeg)

![](_page_22_Figure_2.jpeg)

#### APPROVE / DECLINE ESTIMATE

- 1. Click the **Estimate** tab to view any estimates that have been approved or are waiting approval for the maintenance request
- 2. Review **Work Order Estimation** sent from the facility manager to either approve or decline.
- 3. Select Approve Estimate
- 4. Write any additional comments if required
- 5. Confirm Approval of estimate for the repair to be scheduled for completion.

![](_page_22_Picture_9.jpeg)

![](_page_23_Figure_1.jpeg)

Property Contacts

### **STATUS HISTORY**

Once you request has been actioned, you will receive updates of the progress of the request in this tab

 Click the Status History tab to view the progress and history of the maintenance request, e.g. New, In Progress, On Hold, Completed or Cancelled

24

![](_page_23_Picture_7.jpeg)

![](_page_24_Figure_1.jpeg)

## MESSAGES & ATTACHMENTS

- Click the Messages tab to send messages or to view any messages that have been received from Mirvac
- 2. Click the **Attachment** tab to view any uploaded photos and/or documents
- 3. Click the **+ New Attachment** button to upload any relevant photos or documents

![](_page_24_Picture_6.jpeg)

### 6. Upload Sales Data

![](_page_25_Figure_1.jpeg)

### SALES DATA

To upload Sales Data into Commercial Café:

- 1. Select the sales type from the **Sales Type** dropdown list
- 2. Enter the total **Amount** in the Correct month/period
- 3. Select Save
- 4. Click the **Upload** button **on the current period** to save a document if required.

mírvåc

![](_page_26_Picture_0.jpeg)

#### UPLOAD SALES DOCUMENT

When you click the **Upload** button, the **Upload Sales Document** is displayed:

- 1. Click the **Upload Document** button to upload your file. The name of the file will be displayed once the file is selected.
- 2. Type the File Description
- 3. Click the **Submit** button

![](_page_26_Picture_6.jpeg)

### 7. View Documents

![](_page_27_Figure_1.jpeg)

### DOCUMENTS

All **Documents** relating to the Property are stored in this location.

Click each tab to access the following type of documents.

- **1. Tenant Correspondence** displays any correspondence sent from Yardi.
- 2. Property Documentation that is uploaded by Mirvac
- **3. Insurance** displays the insurance documents uploaded (see next slide for instructions).
- 4. + Upload Files is used to upload insurance documents

![](_page_27_Picture_9.jpeg)

### 7. View Documents

![](_page_28_Figure_1.jpeg)

### UPLOAD PLI CERTIFICATE

Complete upload process for Insurance certificate after having selected the Insurance tab.

- 1. Upload document required from a folder e.g. Insurance
- 2. Name the File Description
- 3. Select **Document Type PLI Certificate of Currency** from drop down menu
- 4. Select **Submit** to complete the process.
- 5. Success pop up will appear

![](_page_28_Picture_9.jpeg)

### 8. View Property Contacts

![](_page_29_Figure_1.jpeg)

#### PROPERTY CONTACTS

On the **Property Contacts** page, all Mirvac **Contacts** relating to the Property are listed including:

- 1. Contacts' **Name**, **Title** and **Email**
- 2. The **Main Contact** information including their **Phone Number**

![](_page_29_Picture_6.jpeg)

mírvåc

![](_page_30_Picture_0.jpeg)